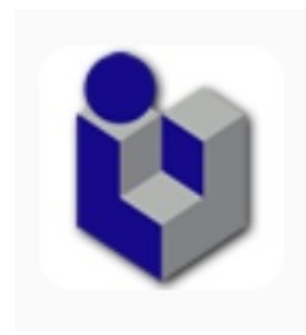

# **iPromptU**

### **Introductory Tutorial**

Duyen B. Vo, Ph.D. and Bradford C. Richards, Ph.D., ABPP Cognitive Behavioral Institute of Albuquerque, NM, USA Email: br@cogtherapy.com

## History

- In 2012, it became clear that mobile devices were here to stay, and that they were theoretically capable of delivering individually customized therapy homework
- At the Cognitive Behavioral Institute of Albuquerque, we set out to create the first App capable of doing this, on both Apple and Android
- In early 2013, we had a working prototype of iPromptU
- In May 2013 I showed Prof. Adrian Wells the prototype while at the 2<sup>nd</sup> International Conference of Metacognitive Therapy in Manchester
- In 2016 we added the ability to display multiple questions on a single form, enabling the replication of virtually any pencil and paper worksheet
- In January 2019, we first implemented "import/export" functionality for settings, enabling large-scale dissemination of research protocols

### Preliminaries: Terms of Use, with consent to use email

#### T-Mobile58° 1.4 K/s 🕅 🔶 📶 100% 📼 2:23 PM

#### ← Terms & Conditions

I understand that this application is designed merely to prompt me to record observations. If I choose, I may configure the application to transmit those recorded observations via email. I understand that email is not a secure medium for confidential communications. I understand that this application does not render psychological, financial, legal, or other professional services, and does not substitute for services rendered by a qualified professional. I understand that if I need the expert assistance of a competent professional, it is my responsibility to seek such services. I assume all responsibility for the use of this application, including any decisions I make based on its use.

### App Settings

| S 🗢 2:11 PM 💿 🕫 83% 💷                                                                                                    |                               | le. v ♥ 69% ■_/ |                                 |
|----------------------------------------------------------------------------------------------------|-------------------------------|-----------------|---------------------------------|
| iPromptU                                                                                                    | Settings<br>SECURITY SETTINGS |                 |                                 |
|                                                                                                    | Turn Admin PIN on             |                 |                                 |
|                                                                                                    | Turn User PIN on              |                 |                                 |
|                                                                                                    | RESET DEFAULTS                |                 |                                 |
|                                                                                                    | Reset Application             |                 |                                 |
|                                                                                                    | EMAIL & USERNAME              |                 |                                 |
| Prompt Now                                                                                                    | <enter username=""></enter>   | 2               | Please enter a username now     |
| Alerts are not scheduled. Press the                                                                                             | <export email=""></export>    | \$a 🗾           | Please enter your email address |
| alert mode.                                                                                                    | INFO                          |                 |                                 |
|                                                                                                    | About                         |                 |                                 |
|                                                                                                    | Terms & Conditions            |                 |                                 |
|                                                                                                    | Privacy Statement             |                 |                                 |
| Question Settings Alert Settings                                                                                                | Help                          |                 |                                 |
| Mode: Single Alert Mode: Immediate<br>Order: Sequential Alert Interval: N/A<br>resentation: Single Form Response Time: 00:05:00 | SETTINGS EXPORT               |                 |                                 |
| ings Question Settings Responses                                                                                                | Export Application Settings   |                 |                                 |
|                                                                                                    |                               |                 |                                 |

d

Responses

Alert Settings

Question Settings

### Home Screen: Apple iOS and Android, "Immediate" mode

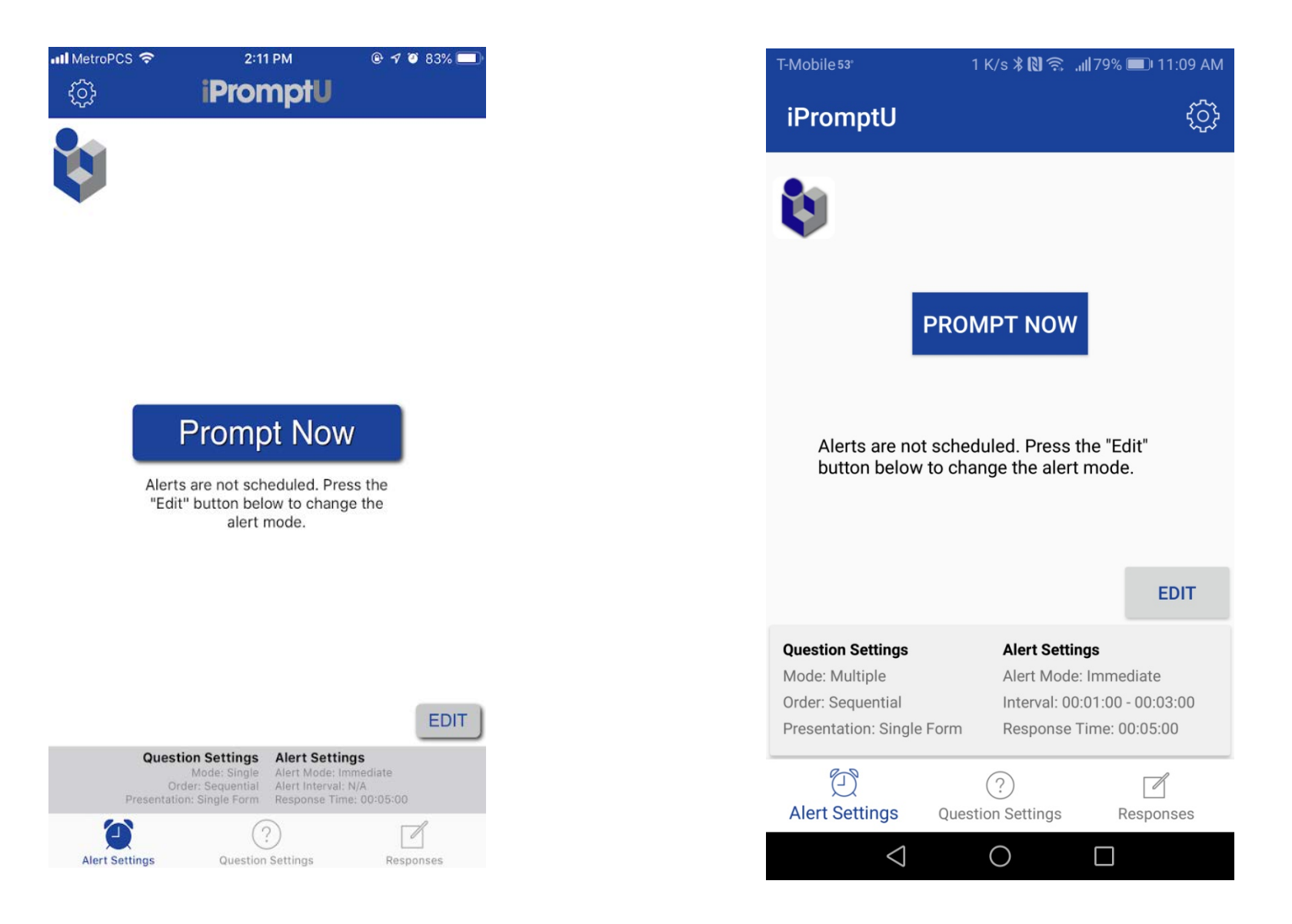

### Home Screen: Customizing Options

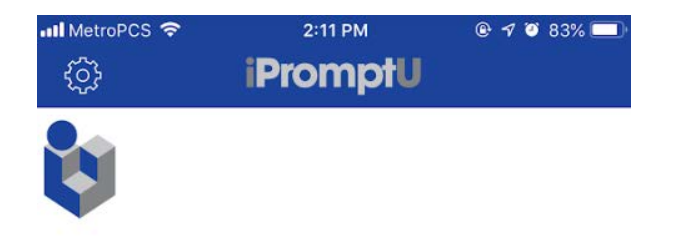

#### Prompt Now

Alerts are not scheduled. Press the "Edit" button below to change the alert mode.

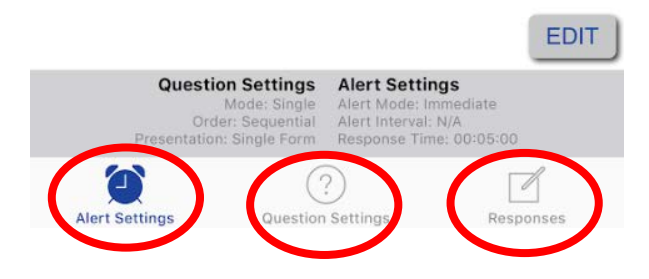

Most commonly used functions: Adding and editing your own questions

### Changing "Question Settings": Click "Question Settings"

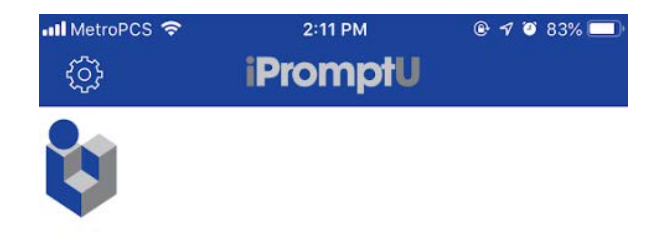

#### Prompt Now

Alerts are not scheduled. Press the "Edit" button below to change the alert mode.

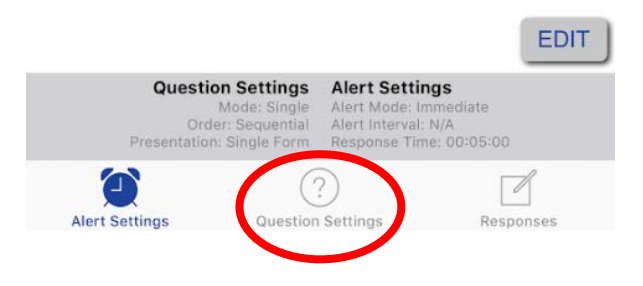

### Editing Questions in Apple iOS

| INI MetroPCS<br>                                                                                          | all 🖉 82% 🔲 🖌         |
|----------------------------------------------------------------------------------------------------|-----------------------|
| QUESTION LIST                                                                                             |                       |
| Active: 4, Inactive: 1                                                                                    | >                     |
| QUESTION MODE                                                                                             |                       |
| Multiple Single                                                                                           | à                     |
| All of the active questions will be presented with ea                                                     | ach alert.            |
| QUESTION ORDER                                                                                            |                       |
| Sequential Random                                                                                         | n                     |
| Questions will be presented in the same order as the active list.                                         | ne                    |
| QUESTION PRESENTATION                                                                                     |                       |
| Paging Single Fo                                                                                          | rm                    |
| Determines whether active questions will be asked<br>time displaying only one question per page, or all a | one at a<br>t once on |
| a single form.                                                                                            |                       |
| ALERT EXAMPLE                                                                                             |                       |
| Show Sample Alert                                                                                         | >                     |
| Alert Settings Re                                                                                         | esponses              |

#### 

To add your own question, press the plus sign. To edit a question, tap the question text. To change the order of questions, press the Edit button above the list. While in editing mode, questions can be dragged to their desired locations in the list by pressing, holding and dragging the horizontal lines to the right of each question.

| ACTIVE QUESTION     | IS                     |           |
|---------------------|------------------------|-----------|
| What happene        | d?                     |           |
| Automatic thou      | ights                  |           |
| Emotions            |                        |           |
| Response            |                        |           |
| Must contain at lea | ast one question.      |           |
| INACTIVE QUESTIO    | ONS                    |           |
| [Sample questi      | on]                    |           |
|                     |                        |           |
|                     |                        |           |
|                     |                        |           |
|                     | ?<br>Question Settings | Resources |

| 📲 MetroPCS 🗢 | 3:20 PM   | 🕑 🕫 🍯 73% 💻 |  |
|--------------|-----------|-------------|--|
| <            | Questions | Done +      |  |

To add your own question, press the plus sign. To edit a question, tap the question text. To change the order of questions, press the Edit button above the list. While in editing mode, questions can be dragged to their desired locations in the list by pressing, holding and dragging the horizontal lines to the right of each question.

|      | ACT   | IVE QUESTION          | ٩S                |              |      |
|------|-------|-----------------------|-------------------|--------------|------|
|      | •     | What happ             | ened?             | _            |      |
|      | •     | Automatic             | thoughts          | =            |      |
|      | •     | Emotions              |                   |              |      |
|      | •     | Response              |                   | =            |      |
| To d | lelet | t contain at le<br>te | ast one question. | To change o  | rder |
|      |       | Sample q              | ons<br>uestion]   | of questions | ;    |
|      | -     | Teenthie di           |                   |              |      |
|      |       |                       |                   |              |      |
|      |       |                       |                   |              |      |
|      |       | Ð                     | ?                 |              |      |
|      | A L   | ort Sottings          | Question Settinge | Deconsec     |      |

## Adding new Questions in Apple iOS

| •••• MetroPCS 🗢 2:19 PM                                                                                                    | 📶 MetroPCS 🗢                          | 2:20 PM                                                                    | @ 🕈 🍯 82% 🔲                         | 📲 MetroPCS | 7   | 2:20 P  | м      | @ 7 Ø | 82% 🗖 |
|----------------------------------------------------------------------------------------------------|---------------------------------------|----------------------------------------------------------------------------|-------------------------------------|------------|-----|---------|--------|-------|-------|
| iPromptU                                                                                                    | <                                     | Questions                                                                  | Edit 🕂                              | Cancel     | A   | dd a Qu | estion |       | Save  |
| QUESTION LIST                                                                                                    | To add your own<br>a question, tap th | question, press the p<br>ne question text. To cl                           | us sign. To edit<br>hange the order | New Ques   | ion |         |        |       | 0     |
| Active: 4, Inactive: 1                                                                                                    | in editing mode,<br>desired locations | ss the Edit button abo<br>questions can be drag<br>in the list by pressing | ged to their<br>, holding and       |            |     |         |        |       |       |
| QUESTION MODE                                                                                                    | question.                             | izontal lines to the rig                                                   | nt of each                          |            |     |         |        |       |       |
| Multiple Single                                                                                                    | ACTIVE QUESTION                       | IS                                                                         |                                     |            |     |         |        |       |       |
| All of the active questions will be presented with each alert.                                                                                | What happened                         | ?                                                                          |                                     |            |     |         |        |       |       |
| QUESTION ORDER                                                                                                    | Automatic thou                        | ghts                                                                       |                                     |            |     |         |        |       |       |
| Sequential Random                                                                                                    | Emotiono                              |                                                                            |                                     |            |     |         |        |       |       |
| Questions will be presented in the same order as the                                                                                          | Emotions                              |                                                                            |                                     |            |     |         |        |       |       |
| active list.                                                                                                    | Response                              |                                                                            |                                     |            |     |         |        |       |       |
| QUESTION PRESENTATION                                                                                                    | Must contain at lea                   | st one question.                                                           |                                     |            |     |         |        |       |       |
| Paging Single Form                                                                                                    | INACTIVE QUESTION                     | ONS                                                                        |                                     | for        |     | is      |        | to    |       |
| Determines whether active questions will be asked one at a<br>time displaying only one question per page, or all at once on<br>a single form. | [Sample questi                        | on]                                                                        |                                     | q w        | e r | t       | y u    | i o   | p     |
| ALERT EXAMPLE                                                                                                    |                                       |                                                                            |                                     | a s        | d   | f g     | h j    | k     | T     |
| Show Sample Alert                                                                                                    |                                       |                                                                            |                                     | ↔ Z        | x   | c v     | b r    | n m   | x     |
| Alert Settings Question Settings Responses                                                                                                    | Alert Settings                        | Question Settings                                                          | Responses                           | 123        |     | sp      | ace    | re    | turn  |

## Editing Questions in Android

| F-Mobile און 11:35 AM ראי 11:35 AM                                                       | T-Mobile 5                             |                                        |  |
|------------------------------------------------------------------------------------------|----------------------------------------|----------------------------------------|--|
| iPromptU {ිු                                                                             | ÷                                      | iProi                                  |  |
| Question List                                                                            | Must co<br>questior                    | ntain at<br>n, press t                 |  |
| Question Mode<br>Determines whether one or all active questions will                     | the ques<br>tap the f<br>left of ea    | EDIT butt<br>ach ques                  |  |
| Question Order                                                                           | On a s<br>extren<br>this ap<br>(Active | cale of<br>ne diffic<br>op and p<br>e) |  |
| in random or sequential order.                                                           | On a s<br>extrem                       | cale of<br>ne likeli                   |  |
| Question Presentation<br>Determines whether active questions will be asked               | to reco<br>MCT h<br>develo             | ommen<br>omewo<br>opment?              |  |
| one at a time displaying only one question per page,<br>or all at once on a single form. | On a s<br>you be                       | cale of<br>to forv                     |  |
| Show Sample Alert                                                                        | br@cc                                  | gthera                                 |  |

| Ð               | ?                 |           |
|-----------------|-------------------|-----------|
| Alert Settings  | Question Settings | Responses |
| $\triangleleft$ | 0                 |           |

### 743 B/s ≵ 🔃 🔶 🚚 89% 💽 11:46 AM

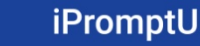

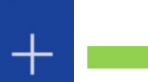

EDIT

least one question. To add your own the plus sign. To edit a question, tap t. To change the order of questions, ton, then use the slider control to the stion.

#### Active Ouestions

1 - 10, with 10 representing culty, how difficult was it to install populate it with these questions?

1 - 10, with 10 representing ihood, how likely would you be d this method for individualized ork, research, or scale ? (Active)

1 - 10, how likely would ward your Response Log to nards, at my email address, py.com so I can see your ratings? (Active)

Inactive Questions

 $\bigcirc$ 

[Sample question...] (Inactive)

 $\leq$ 

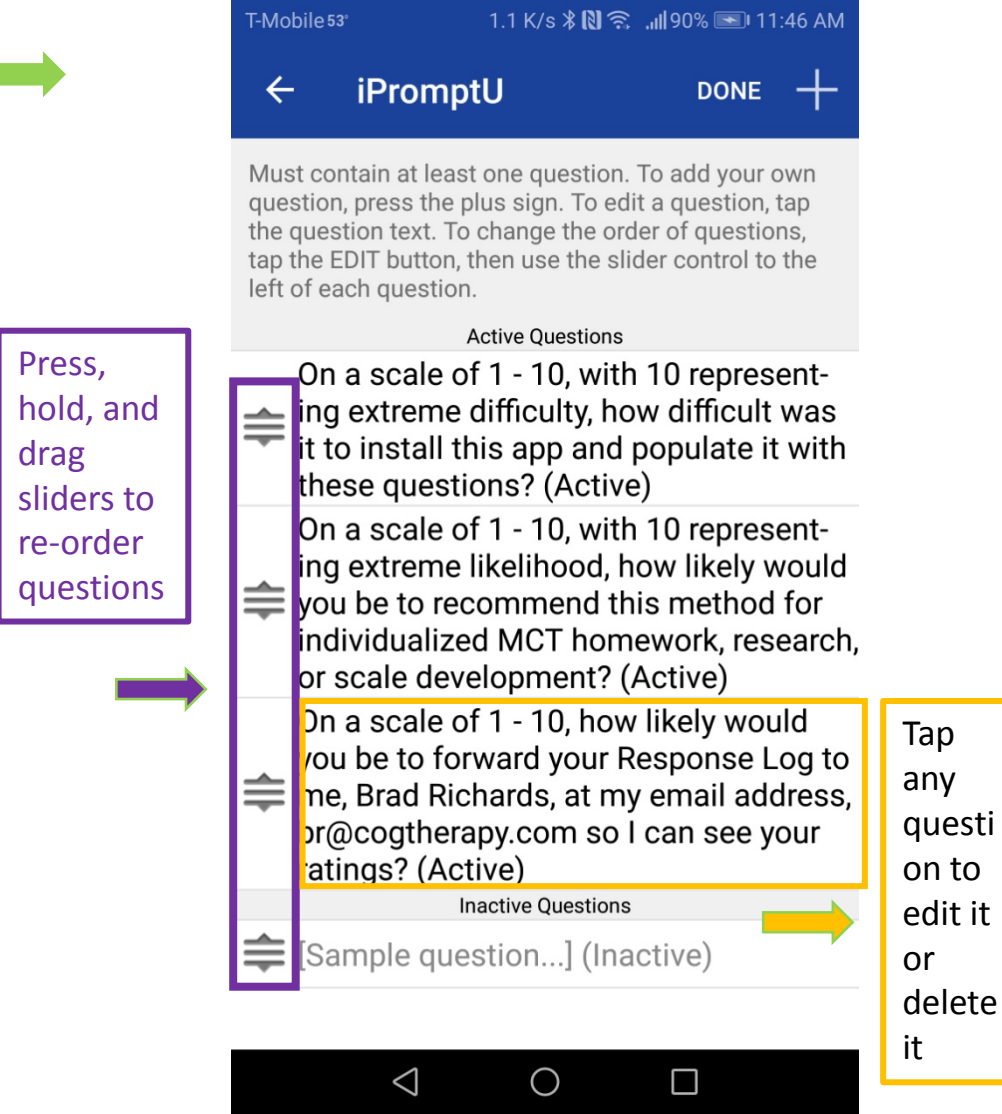

## Adding new Questions on Android

←

| 784 B/s 🖇 🔃 🛜 📶 83% 💽 🛙 11:35 AM |
|----------------------------------|
| ক্রি                             |
|                                  |
|                                  |

#### Ouestion Mode

Determines whether one or all active questions will be asked at each alert.

#### **Ouestion Order**

Determines whether active questions will be asked in random or sequential order.

#### **Question Presentation**

Determines whether active questions will be asked one at a time displaying only one question per page, or all at once on a single form.

#### Show Sample Alert

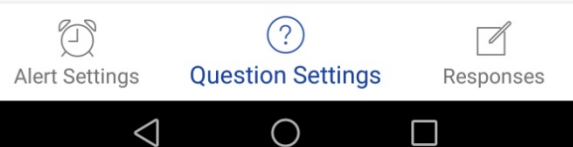

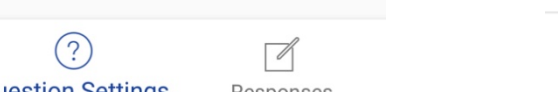

#### 743 B/s 🕸 🕄 🙃 📶 89% 📼 11:46 AM T-Mobile 53° iPromptU EDIT

Must contain at least one question. To add your own question, press the plus sign. To edit a question, tap the question text. To change the order of questions, tap the EDIT button, then use the slider control to the left of each question.

#### Active Ouestions

On a scale of 1 - 10, with 10 representing extreme difficulty, how difficult was it to install this app and populate it with these questions? (Active)

On a scale of 1 - 10, with 10 representing extreme likelihood, how likely would you be to recommend this method for individualized MCT homework, research, or scale development? (Active)

On a scale of 1 - 10, how likely would you be to forward your Response Log to me, Brad Richards, at my email address, br@cogtherapy.com so I can see your ratings? (Active)

Inactive Questions

[Sample question...] (Inactive)

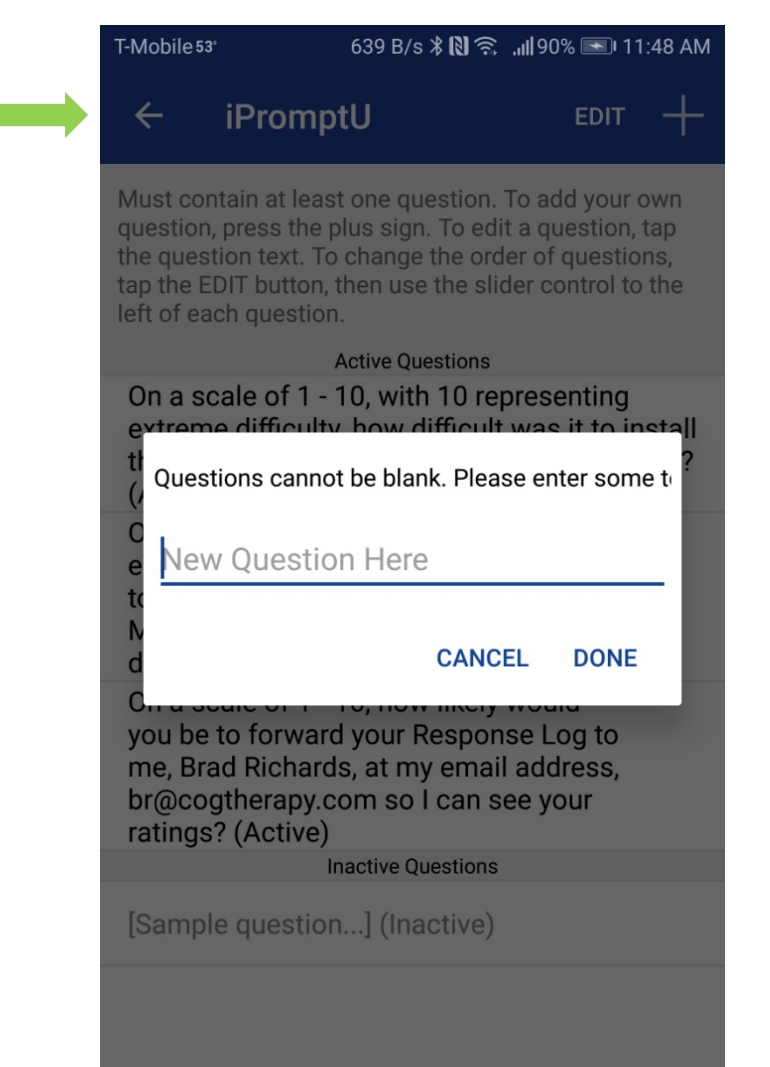

 $\triangleleft$ 

 $\bigcirc$ 

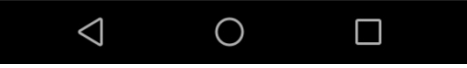

### Other changes to "Question Settings"

| 📶 MetroPCS 🗢                                                             | 2:19 PM                             |                                              |
|--------------------------------------------------------------------------|-------------------------------------|----------------------------------------------|
| iP                                                                       | romptU                              |                                              |
|                                                                          |                                     |                                              |
| QUESTION LIST                                                            |                                     |                                              |
| Active: 4, Inactive:                                                     | 1                                   | >                                            |
|                                                                          |                                     |                                              |
| QUESTION MODE                                                            |                                     |                                              |
| Multiple                                                                 |                                     | Single                                       |
| All of the active question                                               | s will be present                   | ted with each alert.                         |
|                                                                          |                                     |                                              |
| QUESTION ORDER                                                           | _                                   |                                              |
| Sequential                                                               |                                     | Random                                       |
| Questions will be present                                                | ed in the same                      | order as the                                 |
| detive list.                                                             |                                     |                                              |
| QUESTION PRESENTATIO                                                     | Л                                   |                                              |
| Paging                                                                   |                                     | Single Form                                  |
| Determines whether activ<br>time displaying only one o<br>a single form. | ve questions wil<br>question per pa | l be asked one at a<br>ge, or all at once on |
| ALERT EXAMPLE                                                            |                                     |                                              |
| Show Sample Alert                                                        |                                     | >                                            |
| 23                                                                       | 2                                   |                                              |
|                                                                          |                                     |                                              |

Responses

Alert Settings Question Settings

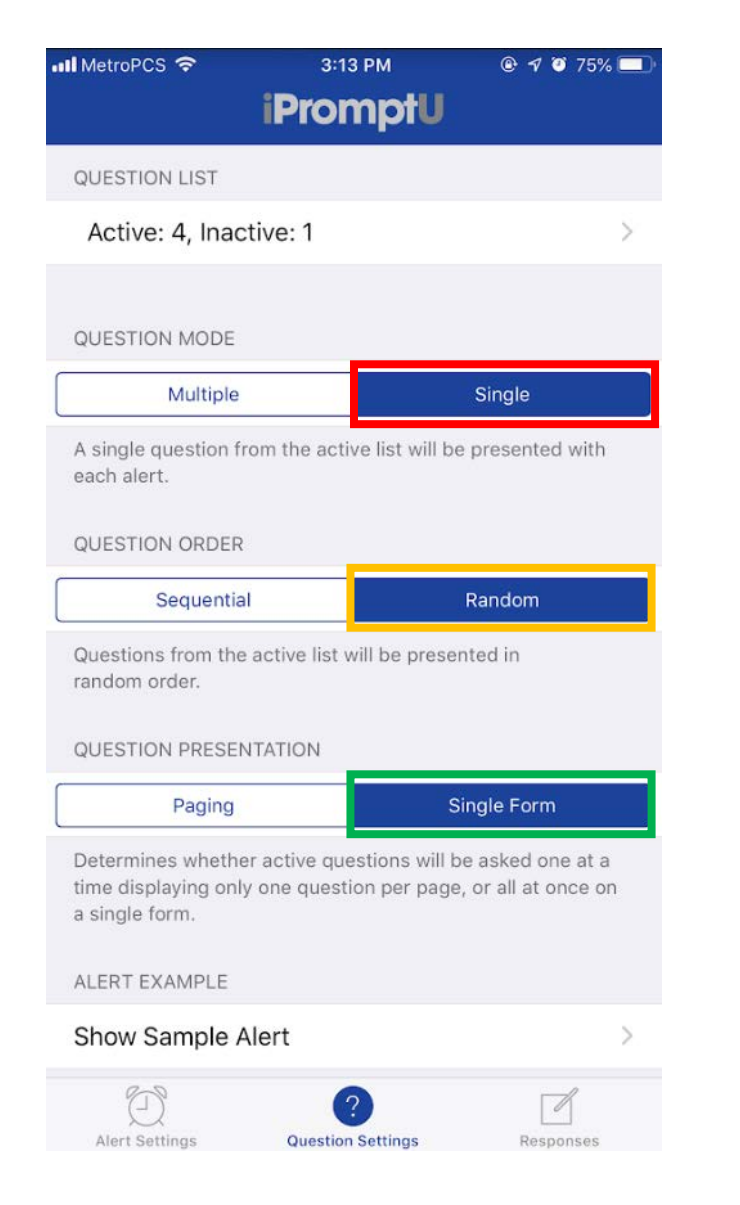

### Changing "Question Settings"

| MetroPCS 축                                                                                                    | 12:04 PM                                           |                                   |
|----------------------------------------------------------------------------------------------------|----------------------------------------------------|-----------------------------------|
| QUESTION LIST                                                                                                  |                                                    |                                   |
| Active: 4, Inactive: 7                                                                                         | 1                                                  | >                                 |
| QUESTION MODE                                                                                                  |                                                    |                                   |
| Multiple                                                                                                    | Sing                                               | gle                               |
| All of the active questions                                                                                    | will be presented with                             | each alert.                       |
| QUESTION ORDER                                                                                                 |                                                    |                                   |
| Sequential                                                                                                    | Ranc                                               | lom                               |
| Questions will be presente<br>active list.<br>QUESTION PRESENTATIO                                             | ed in the same order a                             | s the                             |
| Paging                                                                                                    | Single                                             | Form                              |
|                                                                                                    |                                                    |                                   |
| Determines whether activ<br>time displaying only one q<br>a single form.                                       | e questions will be ask<br>Juestion per page, or a | ed one at a<br>Il at once on      |
| Determines whether activ<br>time displaying only one q<br>a single form.<br>ALERT EXAMPLE                      | e questions will be ask<br>juestion per page, or a | ed one at a<br>Il at once on      |
| Determines whether activ<br>time displaying only one q<br>a single form.<br>ALERT EXAMPLE<br>Show Sample Alert | e questions will be ask<br>juestion per page, or a | ed one at a<br>II at once on<br>> |
| Determines whether activ<br>time displaying only one q<br>a single form.<br>ALERT EXAMPLE<br>Show Sample Alert | e questions will be ask<br>juestion per page, or a | ed one at a<br>Il at once on      |

| 💵 MetroPCS 🗢  | 12:04 PM     | @ 🕈 81% 🔲 |
|---------------|--------------|-----------|
| Ignore        | Alert Sample | Submit    |
| What happened | ?            |           |
| Anguar        |              |           |

Automatic thoughts

Answer:

Emotions

Answer:

Response

Answer:

More advanced functions: Changing Alert Settings (Suggestion: don't do it unless you know you really need to)

### Changing "Alert Settings": Click "Edit"

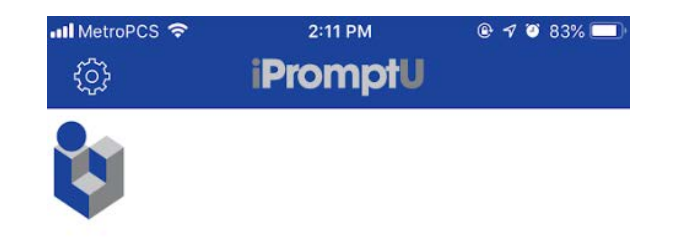

#### Prompt Now

Alerts are not scheduled. Press the "Edit" button below to change the alert mode.

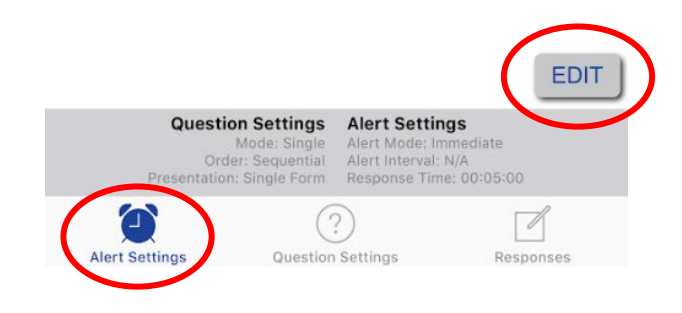

## Changing "Alert Settings" Apple

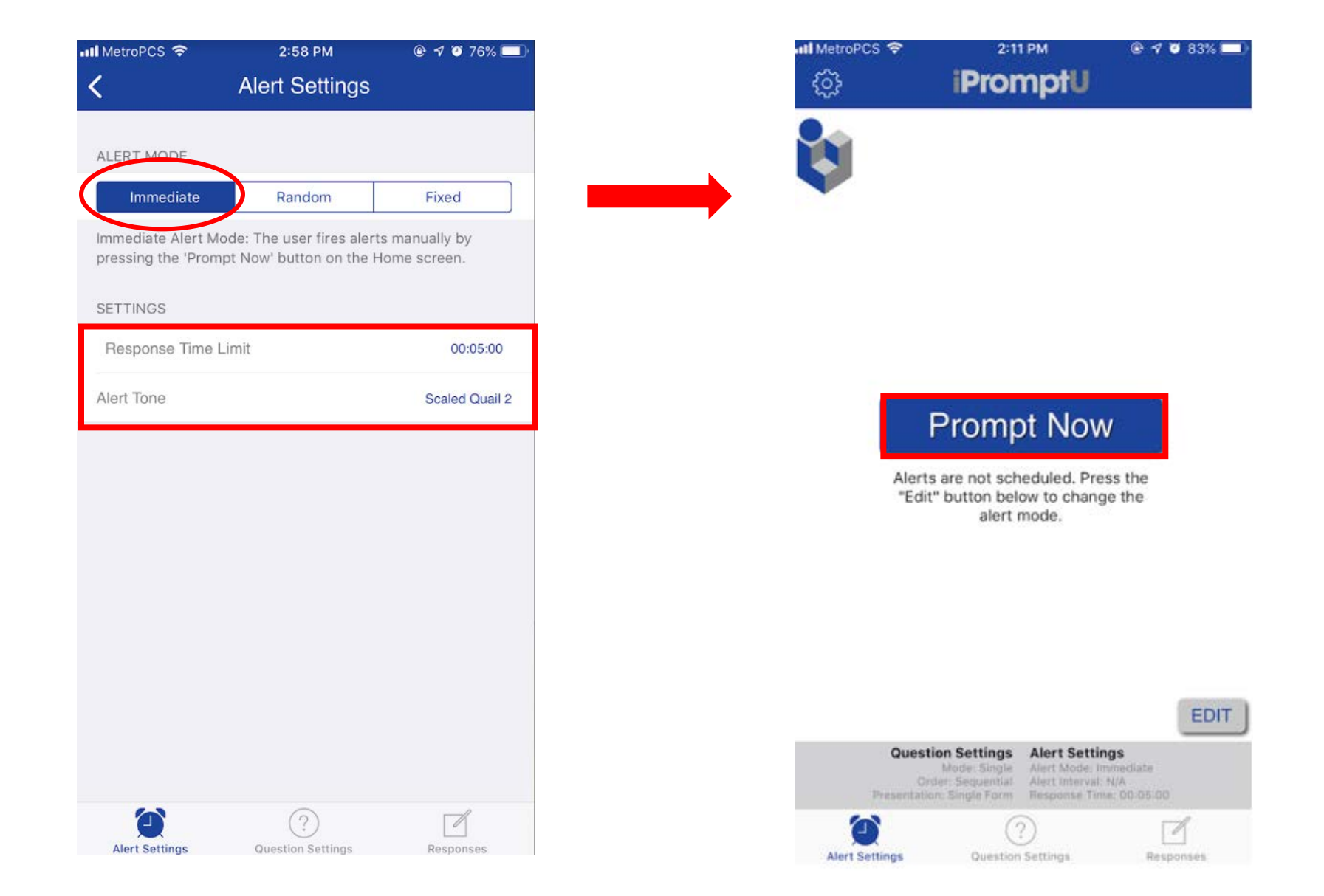

## Changing "Alert Settings" Android

| T-Mobile 53°                                                                     | 1 K/s  🕅 🛜 📶 79% 🗩 11:09 AM                                                                              | T-Mobile 5               | 53°                                         | 547 B/s   🕅 🔶                        | <b>,ıı  </b> 78% <b>■</b> 11:15 Al |
|----------------------------------------------------------------------------------|----------------------------------------------------------------------------------------------------|--------------------------|---------------------------------------------|--------------------------------------|------------------------------------|
| iPromptU                                                                         | ¢                                                                                                    | ÷                        | Alert S                                     | ettings                              |                                    |
| ¢                                                                                |                                                                                                    | Alert I                  | Mode<br>ediate                              | Random                               | Fixed                              |
|                                                                                  | PROMPT NOW                                                                                               | Immed<br>manua<br>the Ho | liate Alert M<br>Ily by press<br>me screen. | lode: The user fi<br>ing the 'Prompt | res alerts<br>Now' button on       |
| Alerts are not<br>button below                                                   | t scheduled. Press the "Edit"<br>to change the alert mode.                                               | Respo                    | onse Time                                   | Limit                                |                                    |
|                                                                                  |                                                                                                    | Alert                    | Tone                                        |                                      |                                    |
|                                                                                  | EDIT                                                                                                    |                          |                                             |                                      |                                    |
| Question Settings<br>Mode: Multiple<br>Order: Sequential<br>Presentation: Single | Alert Settings<br>Alert Mode: Immediate<br>Interval: 00:01:00 - 00:03:00<br>Form Response Time: 00:05:00 |                          |                                             |                                      |                                    |
| D<br>Nert Settings                                                               | Question Settings Responses                                                                              |                          |                                             |                                      |                                    |
| $\triangleleft$                                                                  | 0                                                                                                    |                          | $\triangleleft$                             | 0                                    |                                    |

## Changing "Alert Settings"

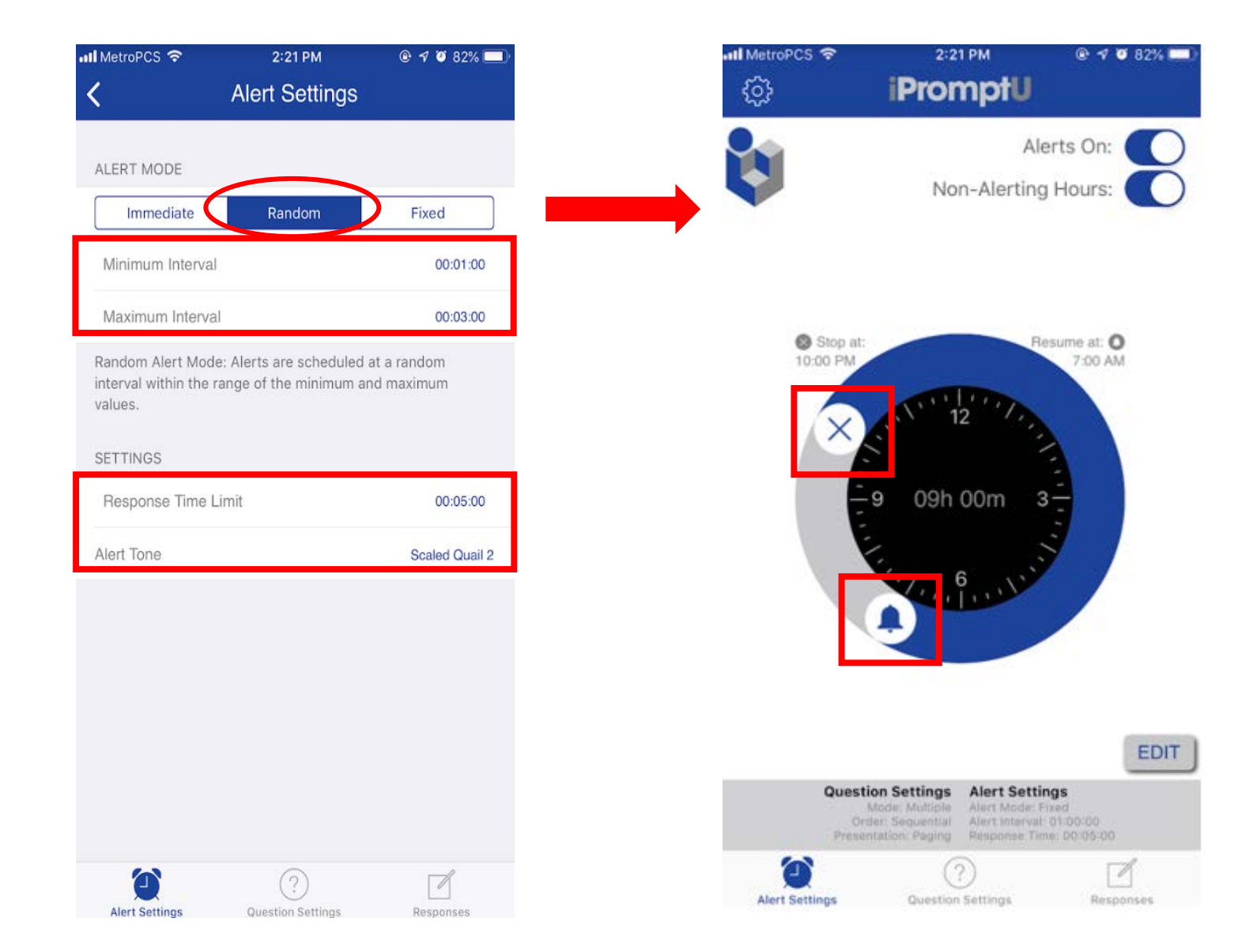

### Adjustable timeframe for Non-Alerting Hours

## Changing "Alert Settings"

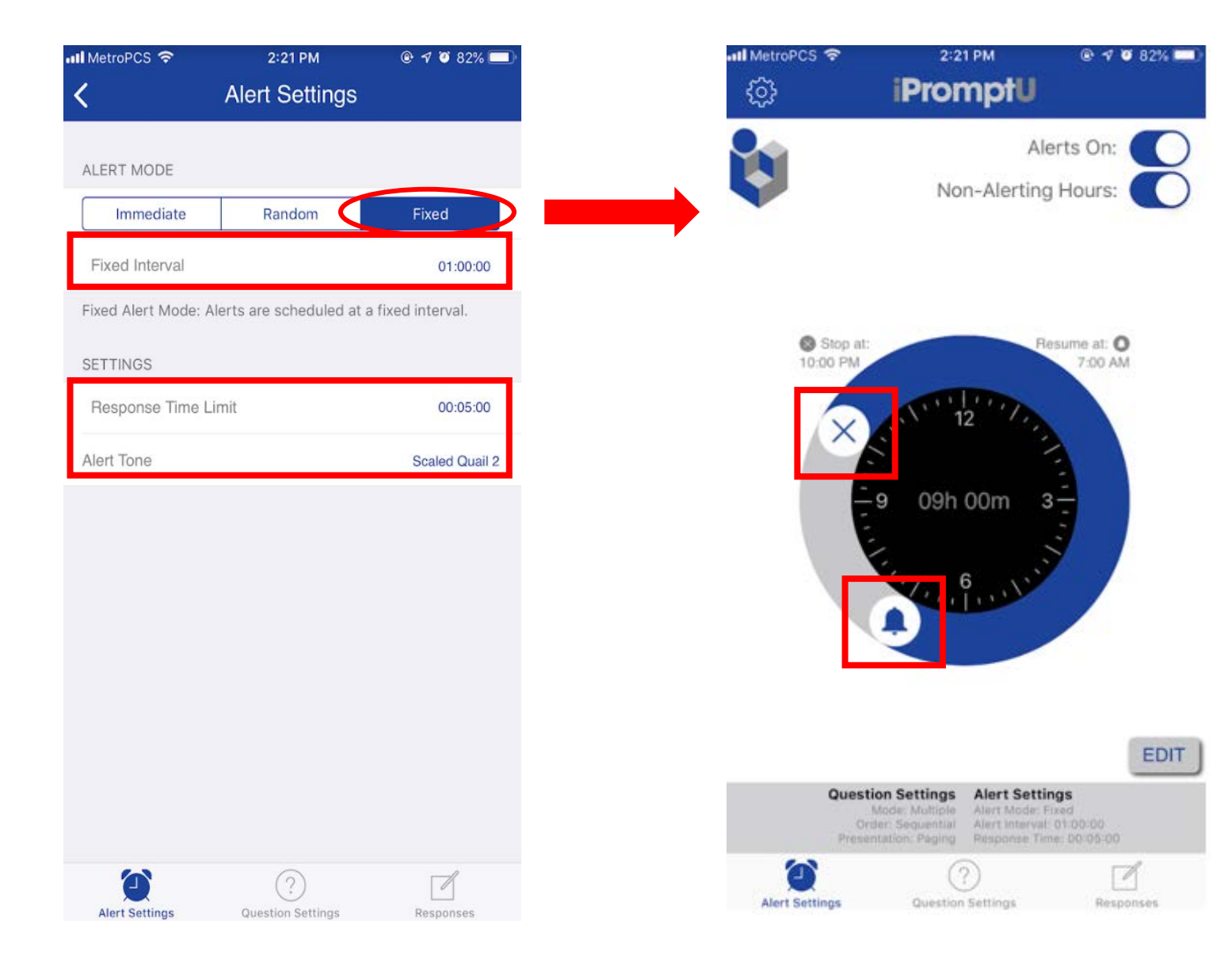

#### Adjustable timeframe for Non-Alerting Hours

### Accessing "Responses": Click "Responses"

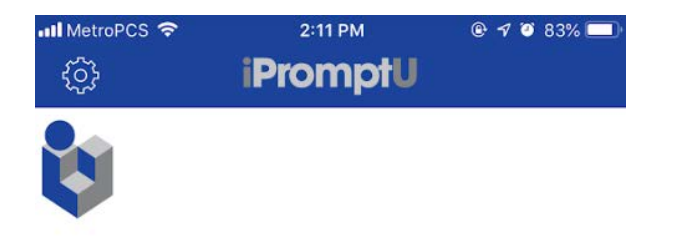

#### Prompt Now

Alerts are not scheduled. Press the "Edit" button below to change the alert mode.

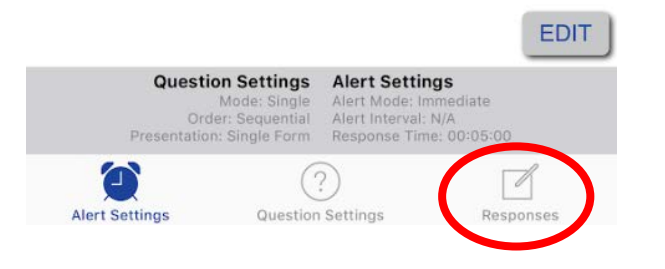

### Accessing "Responses": Deleting Response Entries - Apple

| MetroPCS 🗢                        | 3:32 PM       | 🖲 🕫 72% 🔲 | III MetroPCS 🗢            | 3:34 PM                             | @ 7 Ø  |
|-----------------------------------|---------------|-----------|---------------------------|-------------------------------------|--------|
|                                   | iPromptU      | Edit 1    |                           | iPromptU                            | Done   |
| SER RESPONSE                      | LOG           |           | USER RESPON               | SE LOG                              |        |
| S:31:53 pm<br>Completed           | 27, 2019<br>n | >         | <b>Feb</b><br>3:31<br>Com | ruary 27, 2019<br>:53 pm<br>ipleted |        |
| Eebruary<br>2:33:06 pn<br>Ignored | 27, 2019<br>m | >         | e S Feb<br>2:33<br>Igno   | ruary 27, 2019<br>::06 pm<br>red    |        |
| Eebruary<br>2:32:52 pn<br>Ignored | 27, 2019<br>n | >         | e S Feb<br>2:32<br>Igno   | ruary 27, 2019<br>:52 pm<br>red     |        |
|                                   |               |           |                           |                                     |        |
| Ð                                 | ?             |           | Alert Settings            | Question Settings                   | Respon |

### Accessing "Responses": Deleting Response Entries - Android

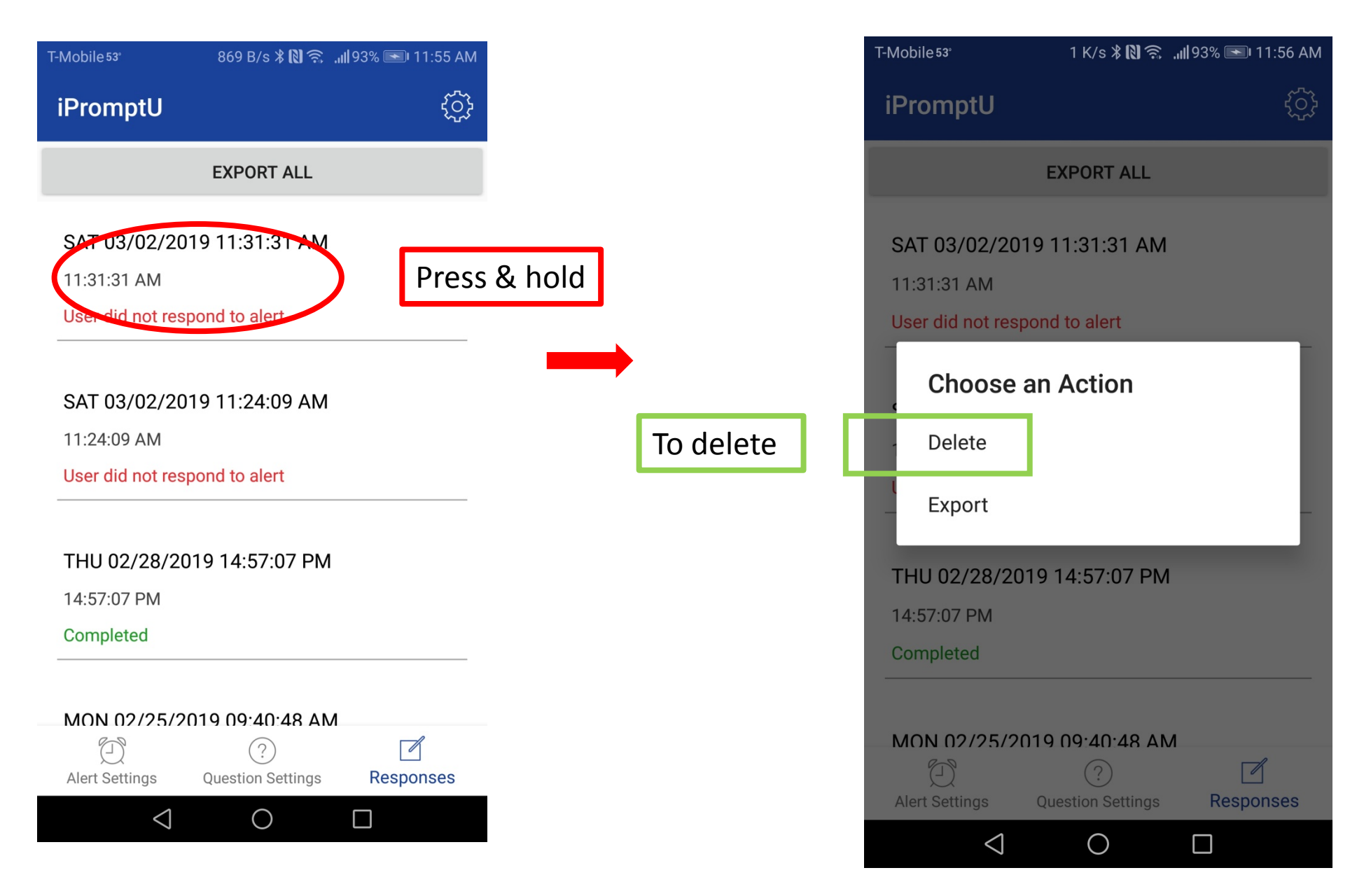

### Accessing "Responses": Emailing Response Entries in Apple

| 🛚 MetroPCS 🗢                 | 3:32 PM           | 🕑 🗗 🍯 72% 🔲 | 📶 MetroPCS 🗢        | 2:25 PM                   | 🖲 🕫 🛛 81% 🔳 |
|------------------------------|-------------------|-------------|---------------------|---------------------------|-------------|
|                              | <b>iPromptU</b>   | Edit 「      | Cancel              | User Response Log         |             |
|                              |                   |             | To:                 |                           |             |
| ER RESPONSE                  | LOG               |             | Cc:                 |                           |             |
| February<br>3:31:53 pr       | / 27, 2019<br>n   | >           | Bcc:                |                           |             |
|                              | . 27. 2010        |             | From:               |                           |             |
| ebruary<br>33:06 pi<br>pored | m                 | >           | Subject: User Re    | esponse Log               |             |
| obruan                       | , 27, 2010        |             | *** BEGIN LOG       | ; ***                     |             |
| 32:52 pr                     | m                 | >           |                     |                           |             |
| Ignoreu                      |                   |             | Alert Date: Feb     | oruary 27, 2019 2:22:03   | 7 pm        |
|                              |                   |             | Q: What happe       | ened?                     |             |
|                              |                   |             | A: Supervisor a     | asked me for the repor    | t           |
|                              |                   |             | Q: Automatic t      | houghts                   |             |
|                              |                   |             | A: She doesn't      | trust me. She's micro     | managing. I |
|                              |                   |             | can t do my we      | in the keeps intrudu      | ng.         |
|                              |                   |             | Q: Emotions         |                           |             |
|                              |                   |             | A: Frustrated, m    | nad                       |             |
|                              |                   |             | Q: Response         |                           |             |
|                              |                   |             | A: I told I'd get i | t to her by the end of th | ne day,     |
|                              |                   |             | and then I went     | for a cigarette.          |             |
| 7                            | (2)               |             |                     |                           |             |
| <br>Settings                 | Question Settings | Responses   | *** END LOG **      |                           |             |

### Accessing "Responses": Emailing Response Entries in Android

| -Mobile 53°      | 869 B/s  🚺 🛜 .11                         | 93% 🖭 11:55 AM |
|------------------|------------------------------------------|----------------|
| iPromptU         |                                          | ţ              |
|                  | EXPORT ALL                               |                |
| SAT 03/02/20     | 019 11:31:31 AM                          |                |
| 11:31:31 AM      |                                          |                |
| User did not res | pond to alert                            |                |
| SAT 03/02/20     | 19 11 <sup>.</sup> 24 <sup>.</sup> 09 AM |                |
| 11:24:09 AM      |                                          |                |
| User did not res | pond to alert                            |                |
| THU 02/28/20     | 019 14:57:07 PM                          |                |
| 14:57:07 PM      |                                          |                |
| Completed        |                                          |                |
|                  |                                          |                |
| MON 02/25/2      | 019 09·40·48 AM                          | 0              |
| $\bigcirc$       | (?)                                      |                |
| Alert Settings   | Question Settings                        | Responses      |

 $\bigcirc$ 

 $\triangleleft$ 

| MetroPCS 😤                       | 2:25 PM                                               | 🛯 🕙 🖉 🕲 🕲 🐨           |
|----------------------------------|-------------------------------------------------------|-----------------------|
| Cancel                           | User Response Log                                     |                       |
| To:                              |                                                       |                       |
| Cc:                              |                                                       |                       |
| Bcc:                             |                                                       |                       |
| From:                            |                                                       |                       |
| Subject: Use                     | r Response Log                                        |                       |
| *** BEGIN L                      | OG ***                                                |                       |
|                                  |                                                       |                       |
| Alert Date: I<br>Q: What hap     | February 27, 2019 2:22:(<br>opened?                   | 07 pm                 |
| A: Supervise                     | or asked me for the repo                              | ort                   |
| Q: Automati                      | ic thoughts                                           |                       |
| A: She does<br>can't do my       | m't trust me. She's micro<br>work if she keeps intruc | omanaging. I<br>Jing. |
| Q: Emotions                      | 3                                                     |                       |
| A: Frustrated                    | l, mad                                                |                       |
| Q: Response                      | 2                                                     |                       |
| A: I told I'd g<br>and then I we | et it to her by the end of ent for a cigarette.       | the day,              |
|                                  |                                                       |                       |

\*\*\* END LOG \*\*\*

### App Settings

| IMetroPCS 🗢                 | 3:53 PM<br>Settings | 🕑 🕈 🖉 69% 💼 ) |
|-----------------------------|---------------------|---------------|
| SECURITY SETTINGS           | ge                  |               |
| Turn Admin PIN on           |                     |               |
| Turn User PIN on            |                     |               |
| RESET DEFAULTS              |                     |               |
| Reset Application           |                     |               |
| EMAIL & USERNAME            |                     |               |
| <enter username=""></enter> |                     | >             |
| <export email=""></export>  |                     | >             |
| INFO                        |                     |               |
| About                       |                     |               |
| Terms & Conditions          |                     |               |
| Privacy Statement           |                     |               |
| Help                        |                     |               |
| SETTINGS EXPORT             |                     |               |
| Export Application Set      | ings RE             | search ut     |
|                             |                     |               |
| 2                           | (?)                 | 1             |
| Alert Settings              | Question Settings   | Responses     |

| •                                                                                                    | III MetroPCS 🗧 | •        | 4:30 PM     | @ 7 0 | 66% 🔳 |  |
|----------------------------------------------------------------------------------------------------|----------------|----------|-------------|-------|-------|--|
|                                                                                                    | Cancel         | iPromptU | Settings Ex | port  | Send  |  |
|                                                                                                    | To:            |          |             |       |       |  |
|                                                                                                    | Cc/Bcc, Fro    |          |             |       |       |  |
| Subject: iPromptU Settings Export                                                                                                    |                |          |             |       |       |  |
| The attached file has been sent to you by<br>another iPromptU user to allow you to import the<br>specific settings designed by them for use in<br>your app. This settings file will alter your alert |                |          |             |       |       |  |

settings, as well as your list of active/inactive questions. Updating your settings with this file will not affect your stored responses in the app.

To import the file, and update your settings, please find the appropriate instructions for your device below.

Apple/iOS User Instructions:

Before downloading the import file, make sure you are using the most up-to-date version of the iPromptU app. Some older versions may not be able to import the settings file. To update your iOS App, please visit the Apple Store

#### https://itunes.apple.com/us/app/ipromptu/id7173 91862?mt=8

1. Open this email on your mobile device, and tap and hold on the "ipromptu\_preferences.txt" file attachment until you are presented with the application share sheet. The share sheet will let you select from a list of applications to open the attachment.

2. Select "Copy to iPromptU" from the list of applications on the share sheet, then follow the directions once iPromptU launches on your device.

Android User Instructions:

\_\_\_\_\_

Before downloading the import file, make sure you using the most up-to-date version of the iPromptU app. Some older versions may not be able to import the settings file. To update your Android App, please visit the Google Play Store https://play.google.com/store/apps/details? id=com.clickhere.ipromptu. 1. Open this email on your mobile device, and tap the "impromptu\_preferences.txt" attachment and select iPromptU when given a list of apps to choose from in the "Open with..." list.

Or...

1. Open this email on your mobile device, and tap the download button on the attachment and download the file.

2. After you download the file, tap to open the file and select iPromptU from the list of apps displayed in the "Open with..." list.

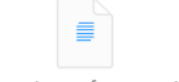

ipromptu\_p...ferences.txt

Sent from mv iPhone